# Contract Data – Extensions & Re-extensions

| Introduction     | This guide provides the procedures for completing the contract of a member who is extending or re-extending their enlistment contract.                                                                                                    |
|------------------|----------------------------------------------------------------------------------------------------|
| Before you begin | <ul> <li>It is helpful to first run these reports to determine which members you need to submit a Begin Extension of Enlistment or a Begin Re-extension of Enlistment transaction for to ensure there is no lapse in time for the member.</li> <li>Ext/Rext within 30 Days Report – identifies extensions not executed with effective (begin) dates within the next 30 days (from current date).</li> <li>Extensions Not Executed Report – identifies extensions/re-extensions not executed using an open date range.</li> <li>See the guide Extension/Re-Extension Reports for specifics on running these reports.</li> </ul>                                                                                                    |
| Information      | <ul> <li>Should you discover that information on an Approved Contract is incorrect, you should notify your HRSUP immediately and have them submit a help ticket to PPC Customer Service for a correction of bad data or a cancelling of the contract. PPC (ADV) will recommend an appropriate resolution.</li> <li>The Begin Extension/Re-extension button can only be checked for approved contracts on the effective date or after. This transaction does not require approval by a supervisor. If this transaction is being submitted following a member's Voluntary/Involuntary Retention transaction, then this transaction and the Begin Extension shall have the same signature date/effective date.</li> <li>This transaction should not be approved in DA until the SPO receives the signed Agreement to Extend Enlistment (CG-3301B).</li> <li>The signature date for regular extensions will be the date the CG-3301B is signed by the member and person witnessing the oath. For prior service OCS candidates who must extend to meet obligated service requirements, the signature date of this transaction.</li> <li>If a non-U.S. citizen (alien) at the time of original enlistment, a member must be a naturalized citizen to extend enlistment. Only the Commander, (CGPSC) may authorize non-U.S. citizens to extend their enlistment.</li> </ul> |
| <br>Known Issues | <ul> <li>Edits while approval is pending: Once you submit a transaction for approval, you must not make changes to that transaction unless you first <i>withdraw</i> the approval request, or the auditor has <i>denied</i> the request.</li> <li>Leave – When an executed approved contract that had leave sold on it is cancelled, the leave will be sold again when the cancellation transaction is approved. PPC will need to manually adjust the leave. When the cancelled contract is submitted in DA, it must be routed to PPC for approval. A ticket will need to be submitted to PPC informing us that a cancellation needs to be approved and that leave needs to be adjusted. You must attach all supporting documentation to the ticket.</li> </ul>                                                                                                    |

Cancelling a Contract

When cancelling an Extension/Re-extension, SPOs should click the Cancel Contract
button and approve the cancellation, then submit a Trouble Ticket to PPC
Customer Care requesting approval of the cancelled contract. The Trouble Ticket must
contain an explanation for the cancellation and all supporting documentation as

appropriate. Contract Status/Content Contract Type/Clauses Reason/Oath Info Contract Leave Mbr Service Dates > Jean Grey Person ID 1234567 **Contract Data** Contract Number: 0002 Begin Date: 07/02/2019 Contract Status: Active Expected End Date: 10/01/2022 Total Length of Extensions this Enlistment(YMM): Number of Extensions this Enlistment: 100 1 Q | | | | | | 1 of 3 v | | | | View All Contract Type Cancelled Effective Date: Cancel Contract 10/02/2021 Contract Type: EXT Extension

#### Procedures

See below.

| Step |                                         | Action |
|------|-----------------------------------------|--------|
| 1    | Click on the Career Management tile     |        |
|      | Career Management                       |        |
|      |                                         |        |
| 2    | Select the <b>Contract Data</b> option. |        |
|      | T AD 6th or 10th Yr Anniversary         |        |
|      | Agreement to Extend/Reextend            |        |
|      | Board Images                            |        |
|      | 🛅 Contract Data                         |        |
|      | DD-4 Enlistment/Reenlistment            |        |
|      | Ext/Rext within 30 days Report          |        |
|      | Extensions not Executed                 |        |
|      | Colligated Service Report               |        |

## Contract Data - Extensions & Re-extensions, Continued

### Procedures,

continued

| Step |                                                                                               |                      |                                |                        | Actio                         | n                                            |                                        |                                  |  |  |
|------|-----------------------------------------------------------------------------------------------|----------------------|--------------------------------|------------------------|-------------------------------|----------------------------------------------|----------------------------------------|----------------------------------|--|--|
| 3    | Enter the E                                                                                   | mpl ID,              | be sure the I                  | nclude                 | History t                     | box is checked a                             | nd click <b>Searcl</b>                 | 1.                               |  |  |
|      | Update C                                                                                      | Contra               | cts                            |                        |                               |                                              |                                        |                                  |  |  |
|      | Enter any information you have and click Search. Leave fields blank for a list of all values. |                      |                                |                        |                               |                                              |                                        |                                  |  |  |
|      | Find an                                                                                       | Existing             | g Value                        | Add a Nev              | v Value                       |                                              |                                        |                                  |  |  |
|      | Search C                                                                                      | Criteria             |                                |                        |                               |                                              |                                        |                                  |  |  |
|      |                                                                                               | E                    | mpl ID begin                   | ns with 🗸              | 123456                        | 7                                            | Q                                      |                                  |  |  |
|      | Co                                                                                            | ontract N            | lumber begir                   | ns with 🗸              | •                             |                                              | ]                                      |                                  |  |  |
|      |                                                                                               |                      | Name begin                     | ns with 🗸              | •                             |                                              | ]                                      |                                  |  |  |
|      |                                                                                               | Last                 | t Name begin                   | ns with 🗸              | •                             |                                              | ]                                      |                                  |  |  |
|      | Sec                                                                                           | ond Last             | t Name begin                   | ns with 🗸              | •                             |                                              | ]                                      |                                  |  |  |
|      | Alternate C                                                                                   | haracter             | r Name begir                   | ns with 🗸              | •                             |                                              | ]                                      |                                  |  |  |
|      | Include I                                                                                     | listory              | Correct His                    | story 🗆                | Case Sen                      | sitive                                       |                                        |                                  |  |  |
|      | Search                                                                                        | Clea                 | r Basic Sea                    | arch 🖾                 | Save Sear                     | ch Criteria                                  |                                        |                                  |  |  |
|      | Find an Exis                                                                                  | ting Valu            | e   Add a Ne                   | w Value                |                               |                                              |                                        |                                  |  |  |
| 4    | The Search<br>this case 00<br>5.                                                              | Results<br>02). If t | will display.<br>his is a memb | Select the ser's first | he <b>Contr</b><br>t contract | <b>act Number</b> of t<br>t, you will be aut | the current action<br>comatically dire | ve contract (in<br>ected to Step |  |  |
|      | Search Results                                                                                |                      |                                |                        |                               |                                              |                                        |                                  |  |  |
|      | View All                                                                                      |                      |                                |                        |                               | 1                                            | 1-2 of                                 | f 2 🗸 🕨 🕨                        |  |  |
|      | Empl ID Emp                                                                                   | Record               | Contract Number                | Name                   | Last Name                     | Contract Begin Date                          | Contract End Date                      | Contract Status                  |  |  |
|      | 1234567 (blan                                                                                 | k) (                 | 0001                           | Jean Grey              | Grey                          | 01/15/2013                                   | (blank)                                | Active                           |  |  |
|      | 1234567 (blan                                                                                 | k) (                 | 0002                           | Jean Grey              | Grey                          | 01/09/2017                                   | (blank)                                | Active                           |  |  |
|      |                                                                                               |                      |                                |                        |                               |                                              |                                        |                                  |  |  |

### Procedures,

continued

|                                                                                                    |                                                                                                    | Acti                                                                                                    | on                                                                                                    |                                                                                                    |                            |
|----------------------------------------------------------------------------------------------------|----------------------------------------------------------------------------------------------------|----------------------------------------------------------------------------------------------------|----------------------------------------------------------------------------------------------------|----------------------------------------------------------------------------------------------------|----------------------------|
| The Contract Stat                                                                                                    | us/Content tab wi                                                                                                    | ill display. Se                                                                                                | elect the <b>Rea</b>                                                                                                    | son/Oath Info                                                                                                    | o tab.                     |
| Contract Status/Content                                                                                                    | Contract Type/Clauses                                                                                                    | Reason/Oath Info                                                                                               | Contract Leave                                                                                                    | Mbr Service Dates                                                                                                    | Contract Appro             |
| Contract Data                                                                                                    |                                                                                                    | Pe                                                                                                    | erson ID 1234567                                                                                                    |                                                                                                    |                            |
|                                                                                                    |                                                                                                    |                                                                                                    |                                                                                                    |                                                                                                    |                            |
| Contract Nu                                                                                                    | mber 0002                                                                                                    |                                                                                                    | *Contract Status                                                                                                    | Active                                                                                                    |                            |
| Contract Begin                                                                                                    | Date 01/09/2017                                                                                                    | Contract                                                                                                    | Expected End Date                                                                                                    | 07/08/2021                                                                                                    |                            |
| Contract End                                                                                                    | I Date                                                                                                    |                                                                                                    | *Regulatory Region                                                                                                    | AD Q                                                                                                    |                            |
| Con                                                                                                    | iment                                                                                                    |                                                                                                    |                                                                                                    | Additional Contract                                                                                                    |                            |
| Contract Templ                                                                                                    | ate ID Q                                                                                                    |                                                                                                    |                                                                                                    | More than one year                                                                                                    | expected                   |
|                                                                                                    | Initialize Con                                                                                                    | ntract                                                                                                    |                                                                                                    | Waive Working Tim                                                                                                    | e Compliance               |
| Provid                                                                                                    | der ID Q                                                                                                    |                                                                                                    |                                                                                                    |                                                                                                    |                            |
| Contract Co                                                                                                    | ntent Member is not selling l                                                                                                    | eave at time of reenlistm                                                                                      | ent                                                                                                    |                                                                                                    |                            |
|                                                                                                    |                                                                                                    |                                                                                                    |                                                                                                    |                                                                                                    |                            |
| Save Return to Sear                                                                                                    | ch Previous in List                                                                                                    | Next in List Notif                                                                                             | y Add Up                                                                                                    | date/Display Inclu                                                                                                    | de History Co              |
| Save Return to Sear                                                                                                    | ch Previous in List                                                                                                    |                                                                                                    |                                                                                                    | date/Display inclu                                                                                                    |                            |
|                                                                                                    | ontract Type/Clauses   Reast                                                                                                    |                                                                                                    | Leave   IVIDI Service                                                                                                    | Dates   Contract App                                                                                                    |                            |
| The Reason/Oath<br>It is a best pract<br><b>Date</b> and the Co                                                                                                    | Info tab will disp<br>ice to note the <b>Ef</b><br>ontract Term Ye                                                                                                    | olay:<br>fective Date o<br>ears/Months/I                                                                       | of the current<br>Days to estab                                                                                                    | contract, the<br>lish the date of                                                                                                    | Expected I of the exten    |
| The Reason/Oath<br>It is a best pract<br><b>Date</b> and the Co<br>extension.                                                                                                    | Info tab will disp<br>ice to note the <b>Ef</b><br>ontract Term Ye                                                                                                    | olay:<br>fective Date of<br>ears/Months/I<br>Reason/Oath Info                                                  | of the current<br>Days to estab                                                                                                    | t contract, the<br>blish the date of                                                                                                    | Expected I<br>of the exten |
| The Reason/Oath<br>It is a best pract<br><b>Date</b> and the Contract Status/Content<br>Contract Status/Content                                                                                                    | Info tab will disp<br>ice to note the Ef<br>ontract Term Ye                                                                                                    | olay:<br>fective Date of<br>ears/Months/I<br>Reason/Oath Info                                                  | of the current<br>Days to estab                                                                                                    | contract, the<br>lish the date of<br>Mbr Service Dates                                                                                                    | Expected I<br>of the exten |
| The Reason/Oath<br>It is a best pract<br>Date and the Co<br>extension.<br>Contract Status/Content<br>ean Grey<br>Contract Data                                                                                                    | Info tab will disp<br>ice to note the <b>Ef</b><br>ontract Term Ye                                                                                                    | olay:<br>fective Date of<br>ears/Months/I<br>Reason/Oath Info<br>Pers                                          | of the current<br>Days to estab<br>Contract Leave<br>son ID 1234567                                                                                                    | c contract, the<br>lish the date of<br>Mbr Service Dates                                                                                                    | Expected I<br>of the exten |
| The Reason/Oath<br>It is a best pract<br>Date and the Contract Status/Content<br>Contract Status/Content<br>Contract Data<br>Contract Number: 0002                                                                                                    | Info tab will disp<br>ice to note the Effortract Term Ye<br>Contract Type/Qlauses<br>Begin Date: 01/09/2017                                                                                                    | olay:<br>fective Date of<br>ears/Months/I<br>Reason/Oath Info<br>Pers<br>Contract Status                       | of the current<br>Days to estab<br>Contract Leave<br>son ID 1234567<br>:: Active Ex                                                                                                    | Mbr Service Dates                                                                                                    | Expected I<br>of the exten |
| The Reason/Oath It is a best pract Date and the Co extension. Contract Status/Content Jean Grey Contract Data Contract Number: 0002 Total Length of Extensions                                                                                                    | Info tab will disp<br>ice to note the Ef<br>ontract Term Ye<br>Contract Type/Qlauses<br>Begin Date: 01/09/2017<br>this Enlistment(YMM): 0                                                                                        | olay:<br>fective Date of<br>ears/Months/I<br>Reason/Oath Info<br>Pers<br>Contract Status                       | of the current<br>Days to estab<br>Contract Leave<br>son ID 1234567<br>:: Active Ex<br>Number of Extensio                                                                                       | Contract, the<br>lish the date of<br>Mbr Service Dates<br>pected End Date: 07/<br>ns this Enlistment:                                                                                                    | Expected I<br>of the exten |
| The Reason/Oath It is a best pract Date and the Co extension. Contract Status/Content Jean Grey Contract Data Contract Number: 0002 Total Length of Extensions Contract Type                                                                                                    | Info tab will disp<br>ice to note the Eff<br>ontract Term Ye<br>Contract Type/Qlauses<br>Begin Date: 01/09/2017<br>this Enlistment(YMM): 0                                                                                       | olay:<br>fective Date of<br>ears/Months/I<br>Reason/Oath Info<br>Pers<br>Contract Status                       | Contract Leave<br>son ID 1234567<br>:: Active Ex<br>Number of Extensio                                                                                                    | Mbr Service Dates                                                                                                    | Expected I<br>of the exten |
| The Reason/Oath It is a best pract Date and the Co extension. Contract Status/Content Jean Grey Contract Data Contract Number: 0002 Total Length of Extensions Contract Type Effective Date: 01/09/2021                                                                                                    | Info tab will disp<br>ice to note the Ef<br>ontract Term Ye<br>Contract Type/Qlauses<br>Begin Date: 01/09/2017<br>this Enlistment(YMM): 0<br>Contract Type: EXT                                                                  | olay:<br>fective Date of<br>ears/Months/I<br>Reason/Oath Info<br>Pers<br>Contract Status<br>006                | of the current<br>Days to estab<br>Contract Leave<br>son ID 1234567<br>:: Active Ex<br>Number of Extensio<br>Q I I<br>Cancel Contract                                                           | Contract, the<br>olish the date of<br>Mbr Service Dates<br>pected End Date: 07/<br>ns this Enlistment:<br>1 of 2 v )<br>Cancelled                                                                                       | Expected I<br>of the exten |
| The Reason/Oath It is a best pract Date and the Co extension. Contract Status/Content lean Grey Contract Data Contract Number: 0002 Total Length of Extensions Contract Type Effective Date: 01/09/2021 Reason/Oath                                                                                                    | Info tab will disp<br>ice to note the Eff<br>ontract Term Ye<br>Contract Type/Clauses<br>Begin Date: 01/09/2017<br>this Enlistment(YMM): 0<br>Contract Type: EXT                                                                 | olay:<br>fective Date of<br>cars/Months/I<br>Reason/Oath Info<br>Pers<br>Contract Status<br>006                | Contract Leave<br>Son ID 1234567<br>:: Active Ex<br>Number of Extensio<br>Q I I<br>Cancel Contract                                                                                              | Contract, the<br>blish the date of<br>Mbr Service Dates<br>pected End Date: 07/<br>ns this Enlistment:                                                                                                    | Expected I<br>of the exten |
| The Reason/Oath It is a best pract Date and the Contract Status/Content Contract Status/Content Iean Grey Contract Data Contract Number: 0002 Total Length of Extensions Contract Type Effective Date: 01/09/2021 Reason/Oath Contract Type View Date                                                                                                    | Info tab will disp<br>ice to note the Ef<br>ontract Term Ye<br>Contract Type/Qlauses<br>Begin Date: 01/09/2017<br>this Enlistment(YMM): 0<br>Contract Type: EXT                                                                  | olay:<br>fective Date of<br>ears/Months/I<br>Reason/Oath Info<br>Pers<br>Contract Status<br>006                | of the current<br>Days to estab<br>Contract Leave<br>son ID 1234567<br>: Active Ex<br>Number of Extensio<br>Q I I<br>Cancel Contract                                                            | Mbr Service Dates<br>Mbr Service Dates<br>pected End Date: 07/<br>ns this Enlistment:<br>1 of 2 V Cancelled<br>ite Re-Enlistment                                                                                        | Expected I<br>of the exten |
| The Reason/Oath It is a best pract Date and the Co extension. Contract Status/Content Jean Grey Contract Data Contract Number: 0002 Total Length of Extensions Contract Type Effective Date: 01/09/2021 Reason/Oath Contract Term Years/Mor Pageon for Extension                                                                                                    | Info tab will disp<br>ice to note the Ef<br>ontract Term Ye<br>Contract Type/Qlauses<br>Begin Date: 01/09/2017<br>this Enlistment(YMM): 0<br>Contract Type: EXT                                                                  | olay:<br>fective Date of<br>ears/Months/I<br>Reason/Oath Info<br>Pers<br>Contract Status<br>006                | of the current<br>Days to estable<br>Contract Leave<br>son ID 1234567<br>:: Active Ex<br>Number of Extensio<br>Q I I<br>Cancel Contract                                                         | C contract, the<br>olish the date of<br>Mbr Service Dates<br>pected End Date: 07/<br>ns this Enlistment:<br>1 of 2 V )<br>Cancelled<br>ite Re-Enlistment                                                                | Expected I<br>of the exten |
| The Reason/Oath It is a best pract Date and the Contract Status/Content Contract Status/Content Contract Data Contract Data Contract Number: 0002 Total Length of Extensions Contract Type Effective Date: 01/09/2021 Reason/Oath Contract Term Years/Mor Reason for Extension/                                                                                                    | Info tab will disp<br>ice to note the Ef<br>ontract Term Ye<br>Contract Type/Glauses<br>Begin Date: 01/09/2017<br>this Enlistment(YMM): 0<br>Contract Type: EXT<br>ths/Days:                                                     | olay:<br>fective Date of<br>ears/Months/I<br>Reason/Oath Info<br>Pers<br>Contract Status<br>006<br>Extension   | of the current<br>Days to estable<br>Contract Leave<br>son ID 1234567<br>:: Active Ex<br>Number of Extensio<br>Q I I<br>Cancel Contract<br>Indefin                                              | C contract, the<br>blish the date of<br>Mbr Service Dates<br>pected End Date: 07/<br>ns this Enlistment:<br>1 of 2 v<br>Cancelled<br>ite Re-Enlistment                                                                  | Expected I<br>of the exten |
| The Reason/Oath It is a best pract Date and the Co extension. Contract Status/Content Jean Grey Contract Data Contract Number: 0002 Total Length of Extensions Contract Type Effective Date: 01/09/2021 Reason/Oath Contract Term Years/Mor Reason for Extension/ Reason: Reason: Reason: Reason: Reason: Reason: Reason: Reason: Reason/Oath                                                                                                    | Info tab will disp<br>ice to note the Ef<br>ontract Term Ye<br>Contract Type/Qlauses<br>Begin Date: 01/09/2017<br>this Enlistment(YMM): 0<br>Contract Type: EXT<br>ths/Days:<br>Reextension/Retention<br>equest of Individual    | olay:<br>fective Date of<br>ears/Months/I<br>Reason/Oath Info<br>Pers<br>Contract Status<br>006                | of the current<br>Days to estable<br>Contract Leave<br>son ID 1234567<br>:: Active Ex<br>Number of Extension<br>Q I I<br>Cancel Contract<br>Indefin<br>Member Sign                              | Contract, the<br>olish the date of<br>Mbr Service Dates<br>pected End Date: 07/<br>ns this Enlistment:<br>Cancelled<br>ite Re-Enlistment<br>ature Date: 01/19/2018                                                      | Expected I<br>of the exten |
| The Reason/Oath It is a best pract Date and the Contract Status/Content Contract Status/Content Contract Data Contract Data Contract Number: 0002 Total Length of Extensions Contract Type Effective Date: 01/09/2021 Reason/Oath Contract Term Years/Mor Reason for Extension/ Reason: Cother (Specify): Cother (Specify): Cother Contract Content Cother Content Cother Content Content Cother Content Content Cother Content Content Content Content Cother Content Content Con | Info tab will disp<br>ice to note the Ef<br>ontract Term Ye<br>Contract Type/Glauses<br>Begin Date: 01/09/2017<br>this Enlistment(YMM): 0<br>Contract Type: EXT<br>ths/Days: []<br>Reextension/Retention<br>equest of Individual | olay:<br>fective Date of<br>ears/Months/I<br>Reason/Oath Info<br>Person<br>Contract Status<br>006<br>Extension | of the current<br>Days to estable<br>Contract Leave<br>son ID 1234567<br>:: Active Ex<br>Number of Extensio<br>Q I I<br>Cancel Contract<br>Indefin<br>Begin Extensio                            | C contract, the<br>blish the date of<br>Mbr Service Dates<br>pected End Date: 07/<br>ns this Enlistment:<br>1 of 2 v •<br>Cancelled<br>ite Re-Enlistment<br>ature Date: 01/19/2018<br>on/Re-Extension: 0                | Expected I<br>of the exten |
| The Reason/Oath It is a best pract Date and the Co extension. Contract Status/Content lean Grey. Contract Data Contract Number: 0002 Total Length of Extensions Contract Type Effective Date: 01/09/2021 Reason/Oath Contract Term Years/Mor Reason for Extension/ Reason: Other (Specify): Oath Administrator Int                                                                                                    | Info tab will disp<br>ice to note the Ef<br>ontract Term Ye<br>Contract Type/Qlauses<br>Begin Date: 01/09/2017<br>this Enlistment(YMM): 0<br>Contract Type: EXT<br>ths/Days: []<br>Reextension/Retention<br>equest of Individual | olay:<br>fective Date of<br>ears/Months/I<br>Reason/Oath Info<br>Pers<br>Contract Status<br>006<br>Extension   | of the current<br>Days to estable<br>Contract Leave<br>son ID 1234567<br>:: Active Ex<br>Number of Extensio<br>Q I I<br>Cancel Contract<br>Indefin<br>Begin Extensi                             | C contract, the<br>olish the date of<br>Mbr Service Dates<br>pected End Date: 07/<br>ns this Enlistment:<br>I of 2 V V<br>Cancelled<br>ite Re-Enlistment<br>ature Date: 01/19/2018<br>on/Re-Extension: 0                | Expected I<br>of the exten |
| The Reason/Oath It is a best pract Date and the Co extension. Contract Status/Content Jean Grey Contract Data Contract Number: 0002 Total Length of Extensions Contract Type Effective Date: 01/09/2021 Reason/Oath Contract Term Years/Mor Reason for Extension/ Reason: Other (Specify): Oath Administrator Inf Name: Xavie                                                                                                    | Info tab will disp<br>ice to note the Ef<br>ontract Term Ye<br>Contract Type/Qlauses<br>Begin Date: 01/09/2017<br>this Enlistment(YMM): 0<br>Contract Type: EXT<br>ths/Days: []<br>Reextension/Retention<br>equest of Individual | olay:<br>fective Date of<br>ears/Months/I<br>Reason/Oath Info<br>Person<br>Contract Status<br>006<br>Extension | of the current<br>Days to estable<br>Contract Leave<br>son ID 1234567<br>:: Active Ex<br>Number of Extensio<br>Q I 4<br>Cancel Contract<br>Indefin<br>Begin Extensio<br>Military Grad           | Contract, the<br>blish the date of<br>Mbr Service Dates<br>pected End Date: 07/<br>ns this Enlistment:<br>1 of 2 v<br>Cancelled<br>ite Re-Enlistment<br>ature Date: 01/19/2018<br>on/Re-Extension:<br>w2 v              | Expected I<br>of the exten |
| Che Reason/Oath It is a best pract Date and the Co extension. Contract Status/Content ean Grey Contract Data Contract Number: 0002 Total Length of Extensions Contract Type Effective Date: 01/09/2021 Reason/Oath Contract Term Years/Mor Reason for Extension/ Reason: Other (Specify): Oath Administrator Inf Name: Xavie Citra                                                                                                    | Info tab will disp<br>ice to note the Ef<br>ontract Term Ye<br>Contract Type/Qlauses<br>Begin Date: 01/09/2017<br>this Enlistment(YMM): 0<br>Contract Type: EXT<br>ths/Days: 2<br>Reextension/Retention<br>equest of Individual  | olay:<br>fective Date of<br>ears/Months/I<br>Reason/Oath Info<br>Pers<br>Contract Status<br>006<br>Extension   | of the current<br>Days to estable<br>Contract Leave<br>son ID 1234567<br>:: Active Ex<br>Number of Extensio<br>Q I I<br>Cancel Contract<br>Indefin<br>Begin Extensio<br>Military Grad<br>State: | C contract, the<br>olish the date of<br>Mbr Service Dates<br>pected End Date: 07/<br>ns this Enlistment:<br>1 of 2 V V<br>Cancelled<br>ite Re-Enlistment<br>ature Date: 01/19/2018<br>on/Re-Extension:<br>E: W2 V<br>NY | Expected ]<br>of the exten |

## Contract Data - Extensions & Re-extensions, Continued

### Procedures,

continued

| Step | Action                                                                                                    |
|------|----------------------------------------------------------------------------------------------------|
| 7    | Select the Contract Type/Clauses tab.                                                                                                    |
|      | Contract Status/Content         Contract Type/Clauses         Reason/Oath Info         Contract Leave         Mbr Service Dates                                                                                                    |
|      | Jean Grey Person ID 1234567                                                                                                    |
|      | Contract Data                                                                                                    |
|      | Contract Number: 0002 Begin Date: 01/09/2017 Contract Status: Active Expected End Date:                                                                                                    |
|      | Total Length of Extensions this Enlistment(YMM): 006 Number of Extensions this Enlistment                                                                                                    |
|      | Contract Type         Q         I         I         < |
|      | Effective Date: 01/09/2021 Contract Type: EXT Extension Cancel Contract Can                                                                                                    |
| 8    | The Contract Type/Clauses tab will display Click on the <b>Plus</b> button to add a new row                                                                                                    |
| Ū    | Contract Status/Content         Contract Type/Clauses         Reason/Oath Info         Contract Leave         Mbr Service Dates         Contract Approval         Contract Audit                                                                                                    |
|      | Jean Grey Person ID 1234567                                                                                                    |
|      | Contract Data Contract Number 0002 Begin Date 01/09/2017 Contract Status Active                                                                                                    |
|      | Contract Type Q     4 4 1 of 2 >> >>     View All                                                                                                    |
|      | Effective Date 01/09/2021                                                                                                    |
|      | Contract Type EXT Extension                                                                                                    |
|      | Extend Contract                                                                                                    |
|      | Contract Clauses Q I I d d I of 1 >>>> I View All                                                                                                    |
|      | Seq Nbr 1 Clause Q + -                                                                                                    |
|      | Clause Status                                                                                                    |
|      | Long Descr                                                                                                    |
|      | Comment Member is not selling leave at time of reenlistment.                                                                                                    |
|      |                                                                                                    |
|      | Save Return to Search Previous in List Next in List Notify Add Update/Display Include History Correct History                                                                                                    |
|      | Contract Status/Content   Contract Type/Clauses   Reason/Oath Info   Contract Leave   Mbr Service Dates   Contract Approval   Contract Audit                                                                                                    |
|      |                                                                                                    |

### Procedures,

continued

|     | Action                  |             |                      |                |                       |              |              |                       |                |
|-----|-------------------------|-------------|----------------------|----------------|-----------------------|--------------|--------------|-----------------------|----------------|
| Er  | Enter the following:    |             |                      |                |                       |              |              |                       |                |
| • ] | Effective Dat           | te – E      | nter the first       | day afte       | er the last co        | ntract end   | ed.          |                       |                |
| • ( | Contract Ty             | pe – S      | elect from the       | he look        | up icon.              |              |              |                       |                |
| -   | – EXT – Sele            | ect for     | an Extensio          | n of enl       | istment.              |              |              |                       |                |
| -   | - REX – Sele            | ect for     | a Re-extens          | ion of e       | nlistment (th         | is exampl    | le).         |                       |                |
| C   | Contract Status/Content | Contr       | act Type/Clauses     | Reason/Oath    | Info Contract Le      | ave Mbr Ser  | vice Dates   | Contract Approval     | Contract Audit |
| Je  | an Grey                 |             |                      |                | Person ID 12          | 234567       |              |                       |                |
| C   | ontract Data            |             |                      |                |                       |              |              |                       |                |
| -   | Contract Numb           | oer 0002    |                      | Begin Date     | 01/09/2017            | Con          | tract Status | Active                |                |
|     | Contract Type           |             |                      |                |                       | QI           | 14 4         | 1 of 3 🗸 🕨            | I View All     |
|     | Effe                    | otivo Data  | 07/00/2021           |                |                       |              |              |                       | + -            |
|     | Life                    | -cuve Date  |                      |                |                       |              |              |                       |                |
|     | Con                     | itract Type | REX Q                | Reextension    | Look Up Contr         | ant Tuno X   |              |                       |                |
| r   |                         |             | Extend Contract      |                | LOOK UP CONUS         | act type ×   | _            |                       |                |
|     | Contract Clauses        |             |                      | Set II         | SHAR                  | E            | 1 of 1 🔽     | View A                | AII .          |
|     | 5                       | a Nbr       |                      | Contract Type  | begins with           |              |              | + -                   | -              |
|     | 36                      |             |                      | Search         | Clear Cancel          | Basic Lookup |              |                       | -              |
|     | Clause                  | Status      |                      | Search Results |                       |              |              |                       |                |
|     | Long                    | Descr       |                      | View 100       | I ≤ 1-8 of 8 ✓ ►      | (b)          |              |                       |                |
|     | Con                     | nment       |                      | Contract Typ   | e Description         |              |              | 7                     |                |
|     |                         |             |                      | CEX            | Cancel Extension/Reex | tension      |              |                       |                |
|     |                         |             |                      | COM            | Officer Commission    |              | -            |                       |                |
|     |                         |             |                      | ENL            | Initial Enlistment    |              |              |                       |                |
|     | Save Return to Se       | earch       | Previous in List     | EXT            | Extension             |              | lay          | Include History       | orrect History |
| Co  | ontract Status/Content  | Contract 1  | Type/Clauses   Rease | REC            | Recall                |              | Contract     | Approval   Contract A | ludit          |
|     |                         |             |                      | REN            | Reenlistment          |              |              |                       |                |
|     |                         |             |                      | RET            | Retention             |              |              |                       |                |
|     |                         |             |                      | REX            | Reextension           |              |              |                       |                |
|     |                         |             |                      |                |                       |              | 20           |                       |                |
| Se  | elect the Reas          | on/O        | ath Info tab         |                |                       |              |              |                       |                |
|     | Contract Status/Conte   | ent         | Contract Type/Cla    | uses           | Reason/Oath Info      | Contract Le  | eave         | Mbr Service Dates     | Contract Ar    |
| 1   |                         |             |                      |                |                       |              |              |                       |                |

### Procedures,

continued

| tep | Action                                                                                                    |
|-----|----------------------------------------------------------------------------------------------------|
| 11  | The Reason/Oath Info tab will display:                                                                                                    |
|     | • Enter the <b>Contract Term Years/Months/Days</b> (in Months).                                                                                                    |
|     | • <b>Reason</b> – Select an option from the drop-down. IAW Enlistments,                                                                                                    |
|     | Evaluations, and Advancements, COMDTINST M1000.2, Chap 1.F.1.a,                                                                                                    |
|     | this field needs to reflect the actual reason for the service obligation.                                                                                                    |
|     | • Member's Signature Date – Ensure it is the date of the re-extension.                                                                                                    |
|     | • Name & Military Grade – Enter the Oath Administrator's information                                                                                                    |
|     | (Last, First, Middle).                                                                                                    |
|     | • City & State – Enter the City and State where the oath is being                                                                                                    |
|     | administered. School/Training Requirement<br>Tuition Assistance Program                                                                                                    |
|     | Contract Status/Content Contract Type/Clauses Reason/Oath Info Contract Leave Mbr Service Dates >                                                                                          |
|     | Jean Grey Person ID 1234567                                                                                                    |
|     | Contract Data                                                                                                    |
|     | Contract Number: 0002 Begin Date: 01/09/2017 Contract Status: Active Expected End Date: 07/08/2021                                                                                         |
|     | Total Length of Extensions this Enlistment(YMM): 006 Number of Extensions this Enlistment: 1                                                                                               |
|     | Contract Type Q     4 4 1 of 3 🔽 🕨 🕨   View All                                                                                                    |
|     | Effective Date:     07/09/2021     Contract Type:     REX     Reextension     Cancel Contract       Reason/Oath       Contract Term Years/Months/Days:     12     Indefinite Re-Enlistment |
|     | Reason for Extension/Reextension/Retention                                                                                                    |
|     | Reason: School/Training Requirement  Member Signature Date: 07/09/2021                                                                                                    |
|     | Other (Specify):                                                                                                    |
|     | Oath Administrator Information                                                                                                    |
|     | Name: Summers, Scott Military Grade: O3                                                                                                    |
|     | City: Salem Center State: NY                                                                                                    |
|     |                                                                                                    |
|     |                                                                                                    |
|     | NOTE: If this contract is being entered for a future date, you MUST navigate back to this tab                                                                                              |
|     | and check the Begin Extension/Re-Extension box. DO NOT check this box until the approval                                                                                                   |
|     | process is complete. The contract WILL NOT begin until this box is checked. If NOT                                                                                                    |
|     | checked, it will appear to be working but PPC ADV must do corrections behind the scenes.                                                                                                   |
|     |                                                                                                    |

## Contract Data - Extensions & Re-extensions, Continued

### Procedures,

continued

| Step |                               |                                | Action                   |                              |                                          |         |
|------|-------------------------------|--------------------------------|--------------------------|------------------------------|------------------------------------------|---------|
| 12   | Select the Contract L         | eave tab.                      |                          |                              |                                          |         |
|      | Contract Status/Content       | Contract Type/Clauses          | Reason/Oath Info         | Contract Leave               | Mbr Service Dates                        | >       |
|      | Jean Grey                     |                                | F                        | Person ID 1234567            |                                          |         |
|      |                               |                                |                          | ~ ~ ~                        |                                          |         |
| 13   | The Contract Leave ta         | b will display: Ente           | er the <b>Total Leav</b> | e to Sell (Days              | s) that the membe $a_{\text{extension}}$ | r       |
|      | wishes to sen (only a         | opilicable for extensio        | DIIS, CAININOI S         | en leave on a f              | e-extension).                            |         |
|      | NOTE: The leave wi            | ll <b>not</b> sell until the c | ontract has begun        | <mark>n</mark> (see Beginnii | ng an Extension o                        | f       |
|      | Enlistment or Beginni         | ng a Re-extension u            | ser guide for star       | ting the extens              | ion or re-extensio                       | n,      |
|      | Contract Status/Content       | Contract Type/Clauses          | Reason/Oath Info         | Contract Leave               | Mbr Service Dates                        | >       |
|      | Jean Grey                     |                                |                          | Person ID 1234567            | ,                                        |         |
|      | Contract Data                 |                                |                          |                              |                                          |         |
|      | Contract Number 0002          | Begin Da                       | te 01/09/2017            | Contrac                      | et Status Active                         |         |
|      | Leave Balances                |                                |                          |                              |                                          |         |
|      | Leave Balance:                | 36.500000 Cumulative           | e Sold Leave:            | As                           | of: 01/31/2021                           |         |
|      | Contract Type                 |                                | Q                        | 1 of 3                       |                                          |         |
|      |                               |                                | ~                        |                              |                                          | - 1     |
|      | Effective Date: 0             | (/09/2021                      | ion                      |                              |                                          |         |
|      |                               |                                |                          |                              |                                          |         |
|      | Leave Disposition             |                                | 4                        | 1 of 1                       | View All                                 |         |
|      | Total Leave to Sell (Days):   |                                |                          |                              |                                          |         |
|      |                               |                                |                          |                              |                                          |         |
|      | Save Return to Search         | Previous in List               | Next in List Notify      | Add Upda                     | ate/Display Include                      | History |
|      | Contract Status/Content   Con | tract Type/Clauses   Reason    | /Oath Info   Contract Le | ave   Mbr Service [          | Dates   Contract Approva                 | al   C  |
|      |                               |                                |                          |                              |                                          |         |

## Contract Data - Extensions & Re-extensions, Continued

### Procedures,

continued

| Step | Action                                             |                        |                         |                   |                   |   |
|------|----------------------------------------------------|------------------------|-------------------------|-------------------|-------------------|---|
| 14   | Select the Mbr Servio                              | <b>ce Dates</b> tab.   |                         |                   |                   |   |
|      | Contract Status/Content                            | Contract Type/Clauses  | Reason/Oath Info        | Contract Leave    | Mbr Service Dates | > |
|      | Jean Grey                                          |                        |                         | Person ID 123456  | 57                |   |
|      | Contract Data                                      |                        | D. ( 04/00/0047         |                   |                   |   |
| 15   |                                                    |                        | 1. 1 \$7. 4 11 /        | • 11.1 7          | 1 0 • •           |   |
| 15   | The Mbr Service Date<br><b>Dates</b> for accuracy. | es tab will display: C | lick <b>View All</b> to | review all the La | abor Seniority    |   |
|      | Contract Status/Content                            | Contract Type/Clauses  | Reason/Oath Info        | Contract Leave    | Mbr Service Dates | > |
|      | Jean Grey                                          |                        |                         | Person ID 123456  | 7                 |   |
|      | Effective Date: 01/15/2021                         | Empl Rcd 0             | Eff Seq: 0 Labo         | or Agreement: ENL |                   |   |
|      | Assigned Seniority Dates                           |                        |                         |                   |                   |   |
|      | 町                                                  | 1-12 of 15             | View All                |                   |                   |   |
|      | Seniority Date                                     | Labor Seniority        | Date                    |                   |                   |   |
|      | ACTIVE DUTY BASE DATE                              | 01/15/2013             |                         |                   |                   |   |
|      | AD PAY SCALE DATE                                  |                        |                         |                   |                   |   |
|      | DEP DATE                                           |                        |                         |                   |                   |   |
|      | CMA DATE                                           | 01/15/2013             |                         |                   |                   |   |
|      | CURRENT AD DATE 01/15/2013                         |                        |                         |                   |                   |   |
|      | DIEMS DATE                                         | 11/13/2012             |                         |                   |                   |   |
|      | EXPECTED AD TERM DATE                              | 07/08/2021             |                         |                   |                   |   |
|      | EXPECTED LOSS DATE                                 | 07/08/2021             |                         |                   |                   |   |
|      |                                                    |                        |                         |                   |                   |   |

### Procedures,

continued

| Step | Action                                                                                                    |
|------|----------------------------------------------------------------------------------------------------|
| 16   | The Contract should be printed out and signed before it is approved.                                                                                                    |
|      | To print, while still in the Career Management tile, select the Agreement to<br>Extend/Reextend option                                                                                                    |
|      |                                                                                                    |
|      | AD 6th or 10th Yr Anniversary                                                                                                    |
|      | Agreement to Extend/Reextend                                                                                                    |
|      | Board Images                                                                                                    |
|      | Contract Data                                                                                                    |
|      | DD-4 Enlistment/Reenlistment                                                                                                    |
|      | Ext/Rext within 30 days Report                                                                                                    |
|      | Extensions not Executed                                                                                                    |
|      | Colligated Service Report                                                                                                    |
| 17   | Enter the <b>Employee ID</b> and select the <b>Contract Number</b> and the <b>Effective Date</b> from the <b>lookup</b> icons and click <b>Create Report</b> .<br>Agreement to Extend/Reextend Form                                 |
|      | Employee ID: 1234567 Q Jean Grey                                                                                                    |
|      | Contract Number: 0002 Q                                                                                                    |
|      | Effective Date: 09/10/2023 Q                                                                                                    |
|      | Create Report                                                                                                    |
|      | Look Up Effective pate × Look Up Contract Number ×                                                                                                    |
|      | Help Help<br>Cancel Cancel                                                                                                    |
|      | Search Results                                                                                                    |
|      | View 100 First 🕙 1-2 of 2 🕑 Last View 100 First 🕙 1-2 of 2 🕑 Last                                                                                                    |
|      | Empl ID         Contract         Effective         Contract         Empl ID         Contract         Effective         Contract           Number         Date         Type         Empl ID         Mumber         Date         Type |
|      | 1234567 0002 01/09/2021 EXT 1234567 0003 01/09/2021 EXT                                                                                                    |
|      | 1234567 0002 07/09/2021 REX 1234567 0002 07/09/2021 REX                                                                                                    |

### Procedures,

continued

| Step | Action                                                                                       |          |                                                |                          |                |                                                                     |   |  |  |
|------|----------------------------------------------------------------------------------------------|----------|------------------------------------------------|--------------------------|----------------|---------------------------------------------------------------------|---|--|--|
| 18   | A printable copy of the Agreement to Extend/Re-extend Enlistment will display. Scroll to the |          |                                                |                          |                |                                                                     |   |  |  |
|      | bottom of the document and select the <b>Printer</b> Icon.                                   |          |                                                |                          |                |                                                                     |   |  |  |
|      |                                                                                              |          | AGREEM                                         |                          | TEND/REEX      | TEND                                                                | 1 |  |  |
|      | U.S.COAST GUARD                                                                              |          |                                                | ENLIST                   | MENT           |                                                                     |   |  |  |
|      | 1. NAME (Last, First, Middle)                                                                |          | 2. SOCIAL SECUR                                | TY NUMBER                | 3.RATE         | 4.EFFECTIVE DATE OF THIS                                            | - |  |  |
|      | Grey, Jean                                                                                   |          | 123-45-6                                       | 789                      | YN1            | 2021 JUL 09                                                         |   |  |  |
|      | 5.TERM OF EXTENSION/REEXTE<br>(Years and Months)                                             | INSION   | 6. NUMBER OF EXTENSIONS<br>THIS ENLISTMENT     | 7.ENLISTMENT<br>TOTAL OF | EXTENDED FOR A | 8.NEW EXPIRATION OF<br>ENLISTMENT DATE<br>(Includes this Extension) |   |  |  |
|      | 1 Years 00 Months                                                                            |          | 2                                              | 1 Years 06 M             | Ionths         | 2022 JUL 08                                                         | _ |  |  |
|      |                                                                                              |          | ENSION THIS ENLISTMENT                         |                          |                |                                                                     |   |  |  |
|      |                                                                                              |          |                                                |                          | AUTHORIZED     | BY COMMANDER CGPC                                                   |   |  |  |
|      |                                                                                              | ERVICE F | OR TRANSFER                                    |                          | OBLIGATED      | SERVICE FOR ADVANCEMENT                                             |   |  |  |
|      |                                                                                              | TCONUS)  |                                                |                          | OBLIGATED      | SERVICE FOR SRB BONUS                                               |   |  |  |
|      |                                                                                              |          |                                                |                          | COMPLETION     | OF GRUISE ABOARD VESSEL                                             |   |  |  |
|      |                                                                                              | ERVICE   |                                                |                          | OTHER (Spec    | :179)                                                               | _ |  |  |
|      | 10.                                                                                          | ST       | ATI 🖺 🖶 🛛 🛈 💷                                  | /1 ⊖ €                   | 1 2            |                                                                     |   |  |  |
|      |                                                                                              |          |                                                |                          |                |                                                                     | - |  |  |
|      | PP.S  PP.S  Pop-ups blocked:  Pop-ups blocked:  https://hcenv5.direct-accee                  | onalize  | Pag<br>/CG3301_REPT.pdf edirects from https:// |                          |                |                                                                     |   |  |  |
|      | Continue blocking     Manage                                                                 |          | Done                                           |                          |                |                                                                     |   |  |  |

## Contract Data - Extensions & Re-extensions, Continued

### Procedures,

continued

| Step | Action                                                                                                    |
|------|----------------------------------------------------------------------------------------------------|
| 19   | Select the Contract Approval tab.                                                                                                    |
|      | K         Reason/Oath Info         Contract Leave         Mbr Service Dates         Contract Approval         Contract Audit                                                                                                    |
|      | Jean Grey Person ID 1234567                                                                                                    |
|      | Effective Date: 01/15/2021 Empl Rcd 0 Eff Seq: 0 Labor Agreement: ENL                                                                                                    |
|      | Assigned Seniority Dates                                                                                                    |
|      | □ I - 15 of 15 V I I View 12                                                                                                    |
|      | Seniority Date Labor Seniority Date                                                                                                    |
|      | ACTIVE DUTY BASE DATE 01/15/2013                                                                                                    |
|      | AD PAY SCALE DATE                                                                                                    |
| 20   | The Contract Approval tab will display: Click the <b>Submit for Approval</b> button                                                                                                    |
| 20   | Resear/Oath Infe     Contract Logue     Min Service Date     Contract Audit     Contract Audit                                                                                                    |
|      | Reason/Oath Into Contract Leave Mor Service Dates Contract Approval Contract Audit                                                                                                    |
|      | Jean Grey Person ID 1234567                                                                                                    |
|      | Contract Data<br>Contract Number 0002 Begin Date 01/09/2017 Contract Status Active                                                                                                    |
|      | Contract Type Q     I of 3 V   View All                                                                                                    |
|      | Effective Date: 07/09/2021 Contract Type: REX Reextension Route for Approval                                                                                                    |
|      | Approval Type:<br>Approver:                                                                                                    |
|      | Dept of Approving 042191 Q BASE CLEV SPO (PS)<br>SPO:<br>Approval Status:                                                                                                    |
|      | Approval Date:                                                                                                    |
|      | Submit for Approval                                                                                                    |
|      |                                                                                                    |
|      | Save     Return to Search     Previous in List     Next in List     Notify     Add     Update/Display     In       Contract Status/Content +     Contract Type/Clauses +     Reason/Oath Info +     Contract Leave +     Mbr Service Dates +     Contract A |
|      |                                                                                                    |